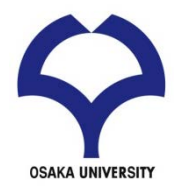

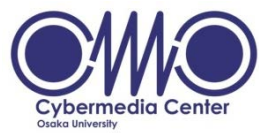

### 大規模計算機システム利用講習会 スーパーコンピュータ利用入門

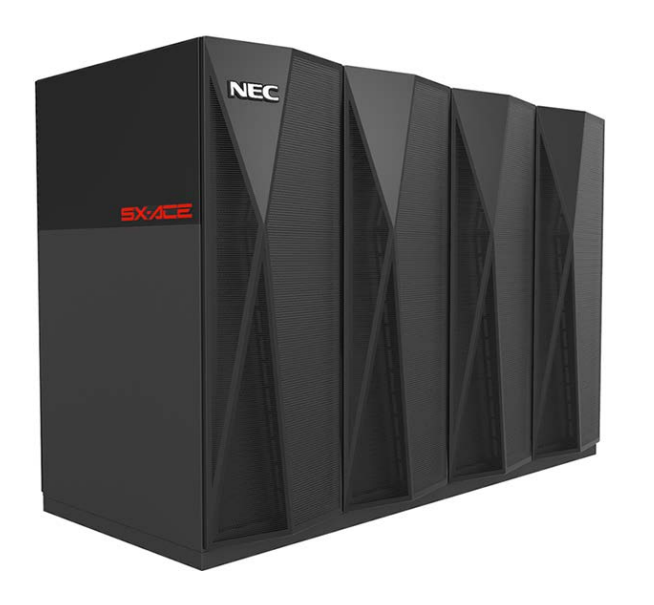

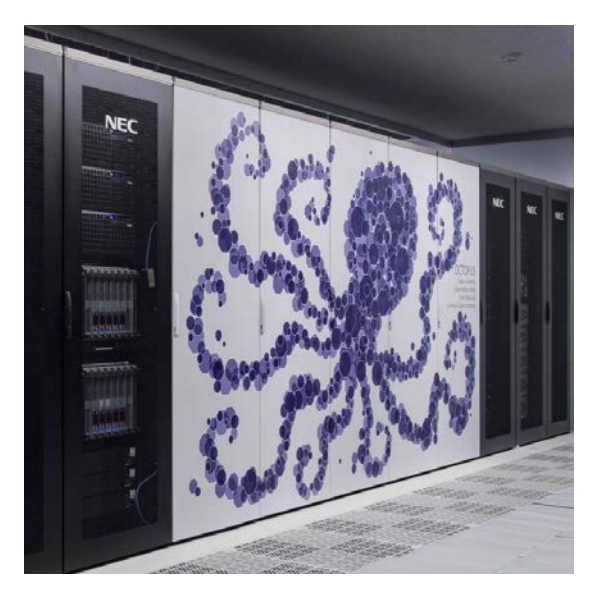

#### 大阪大学 サイバーメディアセンター 大規模計算研究部門 吉野 元 yoshino@cmc.osaka-u.ac.jp

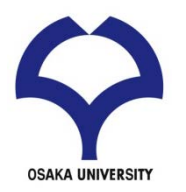

参考資料

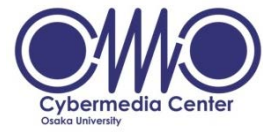

#### 「大規模計算機システム 利用講習会 スーパーコンピュータ利用入門(2013年9月10日)」 大阪大学 サイバーメディアセンター 大阪大学 情報推進部 情報基盤課 研究系システム班

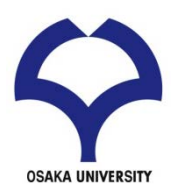

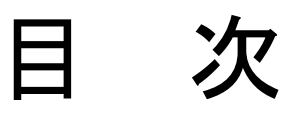

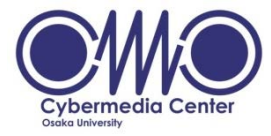

## ・UNIX環境を利用するための基礎知識

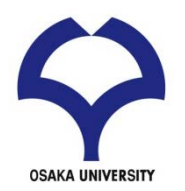

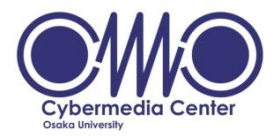

## UNIX 環境を利用するための基礎知識

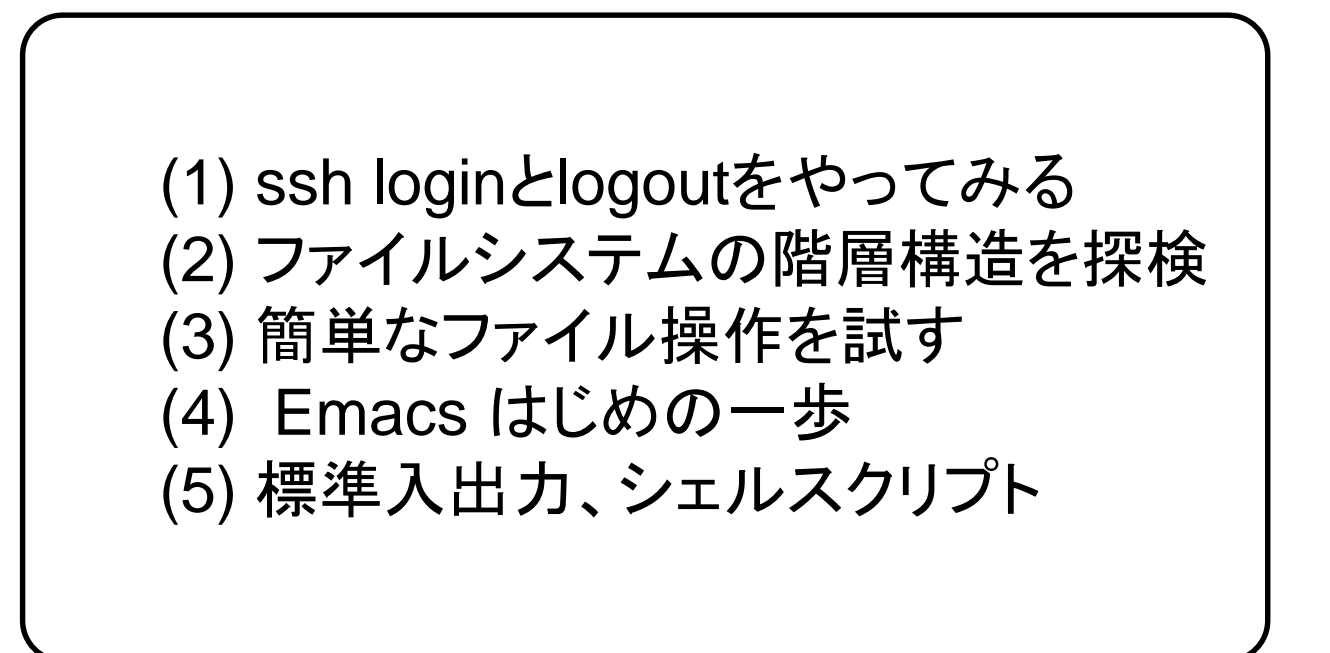

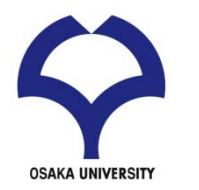

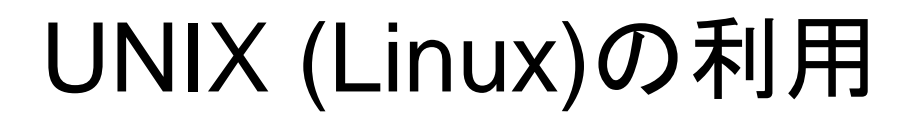

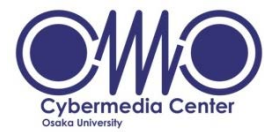

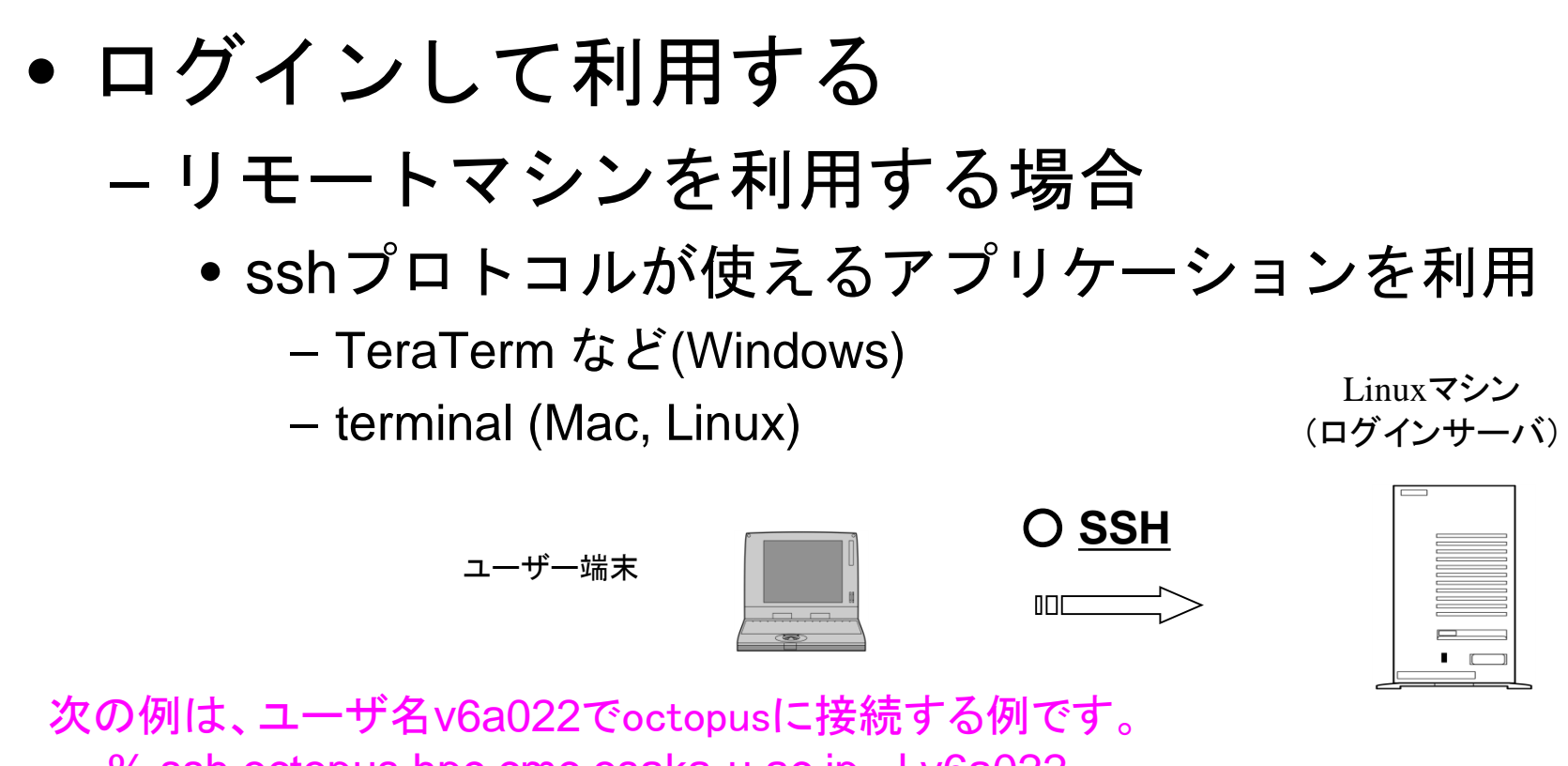

% ssh octopus.hpc.cmc.osaka-u.ac.jp –l v6a022

## 終了時はログアウトする %logout

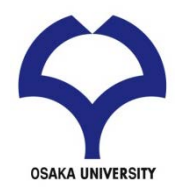

# UNIX (Linux)の利用

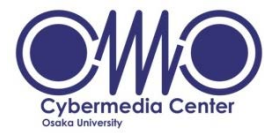

- ファイルの転送
  - プロトコルが使えるアプリケーションを利用
    - TeraTerm など(Windows)
    - terminal (Mac, Linux)

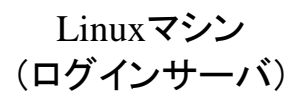

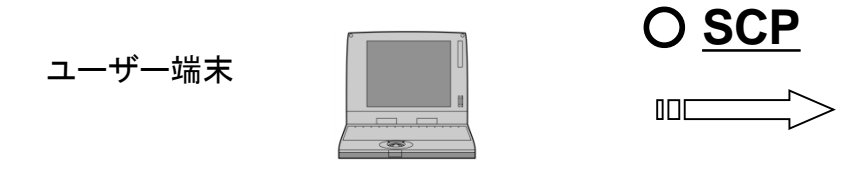

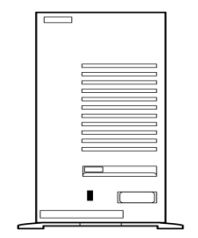

次の例は、ローカルマシンにあるファイル"foo"を ユーザ名v6a022のホームディレクトリに転送する例です % <u>scp foo v6a022@octopus.hpc.cmc.osaka-u.ac.jp :~/</u>

<u>逆の操作は</u> % <u>scp\_</u>v6a022@octopus.hpc.cmc.osaka-u.ac.jp :~/foo .

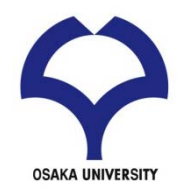

UNIX (Linux)とシェル

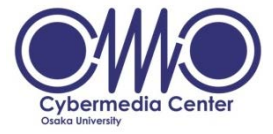

- UNIX (Linux)のバージョン
  - 開発過程などの違いからさまざまなバージョ ンがある
    - Redhat, CentOS, SUSE, Debian, Ubuntsu, Fedora, Vine Linux, ....
- シェル (Shell)
  - 利用者はシェル上でコマンドを実行する
  - シェルのバージョン
    - csh, tcsh, bash, ....

コマンドラインでwhoを実行してみる。 コマンドラインでps auxを実行してみる。

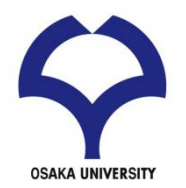

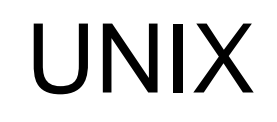

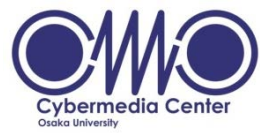

- 1968~69年頃にアメリカAT&T社のベル研究所で 開発されたオペレーティングシステム(OS)
  - C言語で記述される
- マルチタスク

   複数のジョブをほぼ同時に実行可能
- マルチユーザ
  - 複数のユーザで同時に利用可能
- ネットワーク

- ネットワーク機能が充実

ディレクトリ・ファイルの構造

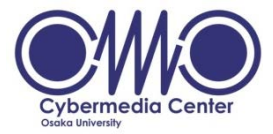

- ディレクトリ構造 : Windowsと同様の階層構造
- UNIX 環境での違い

**OSAKA UNIVERSITY** 

- 全てがルートディレクトリの下に展開
- 1つのディスクドライブがルートに割り当て
- 他のディスクドライブはいずれかのディレクトリに割り当て

WINDOWS

- 統一的に管理・運用が可能

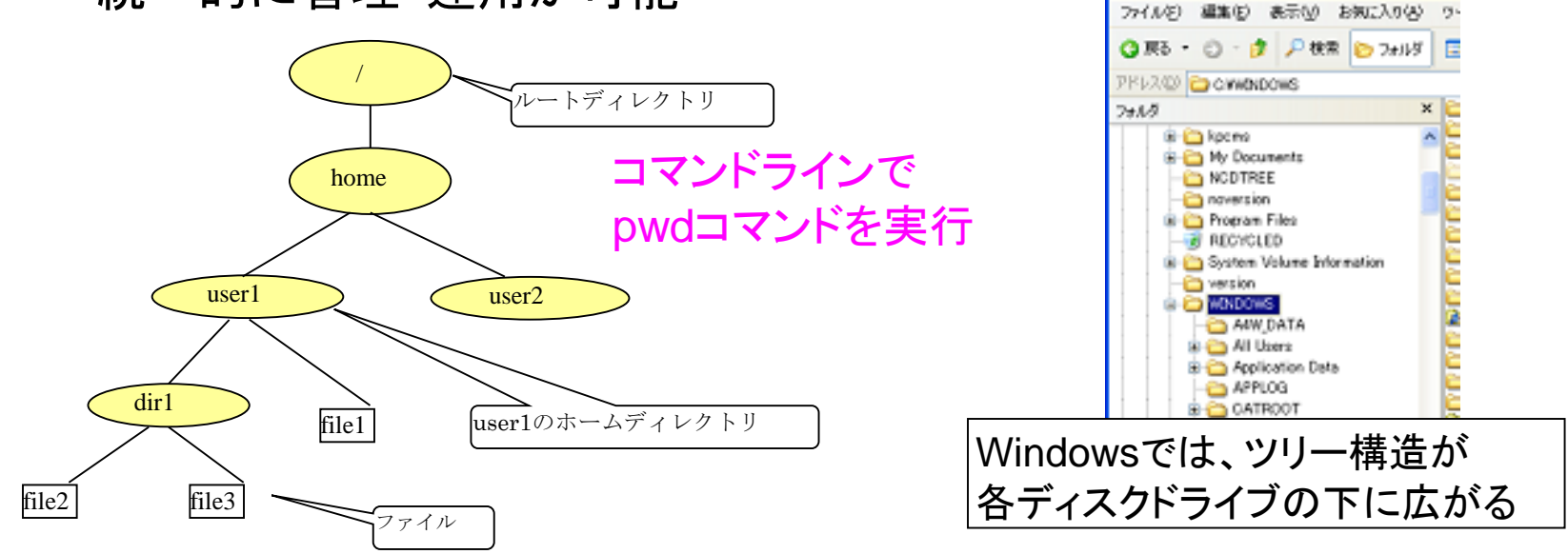

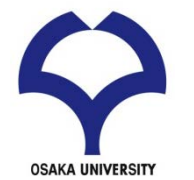

特別なディレクトリ

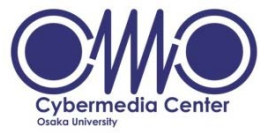

- ホームディレクトリ
  - UNIX:そこから下位層は個人用となるディレクトリ
  - Windows:特に存在しない
    - 敢えてあげるならデスクトップ、マイドキュメント
    - 環境変数HOMEで指定すれば利用可能
- ルートディレクトリ
  - 単に「/」(スラッシュ)だけで表現
  - 最上位の場合のみ該当
    - それ以外では「/」は別の意味を持つ

Unixコマンドを使ってファイルシステムの階層構造を探検!

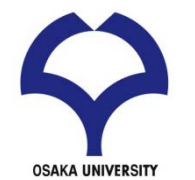

特別なディレクトリ

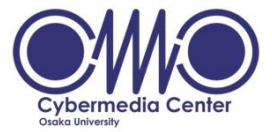

- その他のディレクトリ
  - カレントディレクトリ(current directory):現在いるディレク
     トリ
    - 作業ディレクトリ(working directory)とも呼ぶ
  - 親ディレクトリ: カレントディレクトリの1つ上のディレクトリ
- ディレクトリの表記方法

  /:ルートディレクトリ
  ~/:ユーザのホームディレクトリ
  ./:カレントディレクトリ
  ../:親ディレクトリ

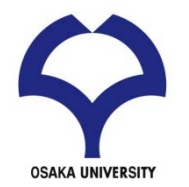

パス

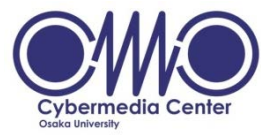

パスとは

あるディレクトリやファイルが
 ディレクトリツリーのどこにあるかという情報

- UNIXでの記述方法
  - $/ \rightarrow home \rightarrow user1 \Rightarrow /home/user1$
  - 先頭以外の「/」は階層の区切りを示す
  - (参考) Windowsでの記述方法
    - C:  $\rightarrow$  Windows  $\rightarrow$  Task  $\Rightarrow$  C: $\neq$ Windows $\neq$ Task
    - 欧米環境だと「¥」は「 \ 」

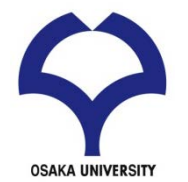

パスの種類

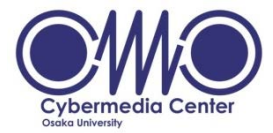

- 絶対パス
  - ルート(Windowsだとドライブ名)からのパス表現
    - UNIX : 「/」から始まる
    - Windows :「C:¥」 等から始まる
  - カレントディレクトリに左右されず一意に決定
  - 下の方の階層になるとパスが長くなる
- 相対パス
  - カレントディレクトリを基準としたパス表現
    - ディレクトリ名、「./」や「../」から始まる
  - 下の方の階層でも短いパスで記述が可能
  - カレントディレクトリが変わると基本的に使えない

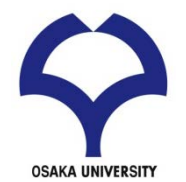

パスの使い分け

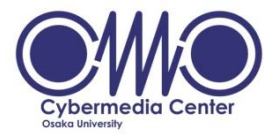

- 一般的な基準
  - 絶対パス:必ず特定のディレクトリやファイルを指定したい場合 に利用
  - 相対パス:ユーザの個人作業で利用
     ⇔ ホームディレクトリ以下での作業 等
- 表現例(アカウント user1 の場合)
  - 絶対パス: /home/user1/program/samples/source.f90
  - /home/user1/program にいる時の相対パス
    - ./samples/source.f90
    - samples/source.f90
    - ~/program/samples/Lesson001.txt

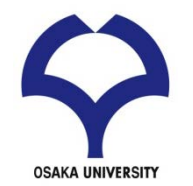

## UNIX コマンド

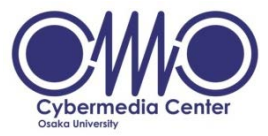

### • コマンドとは

- ユーザがキーボードなどで特定の文字列を入力して コンピュータに与える命令のこと
- 記述は1行(入力後は必ずEnterキーを押す)
- 実行結果は文字列で返ってくる
- 引数やオプションを付ける場合もある
- % command [オプション] [引数]
- 引数(argument) とは
   命令に対する目的語
- オプションとは
  - コマンドの働きをいろいろと修飾する
  - 一般にコマンドの後に「-[文字]」の形で記述する

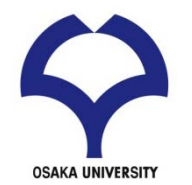

主なUNIXコマンド

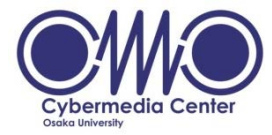

- ファイル操作コマンド
  - ls: ファイル・ディレクトリの一覧表示
  - cd: 作業ディレクトリを引数で指定したディレクトリに移動
  - mkdir: ディレクトリの作成
  - rm: ファイルの削除
  - cp: ファイルのコピー
  - mv: ファイルの名称変更・移動
- ファイル閲覧コマンド
  - cat:ファイル内容を表示
  - more: ファイルの内容をページごとに表示
  - less:moreの高機能版

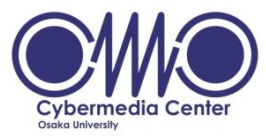

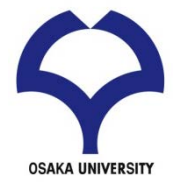

- 概要
  - ファイル・ディレクトリの一覧表示
  - list の略
  - ディレクトリ移動後は基本的に最初に実行
- 引数
  - 一覧を表示したいディレクトリへのパス
  - 省略時はカレントディレクトリの一覧を表示
    - 通常はこちらの形式で利用

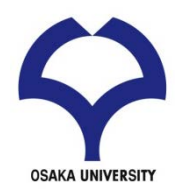

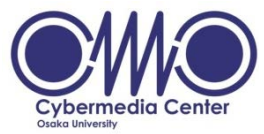

- 主要なオプション
  - -I: 詳細情報(long format) ファイルの所有者、権限、大きさなど
  - -a : 隠しファイル(.で始まるファイル名)も表示(all)
  - -t : タイムスタンプでソート(time)
  - -F: ファイルとディレクトリを区別して表示(File)
  - -r : 逆順にソートして表示(reverse)
  - -R : 下方のディレクトリ内も再帰的に表示(Recursive)
  - -h: -lオプションと共に用いるとファイルの大きさの表記がわかりや すくなる
- 利用方法
  - 複数のオプションはまとめて記述
  - よく使われる形式
    - Is -I, Is -a, Is -Itr, Is -IR

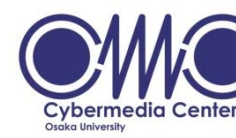

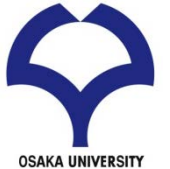

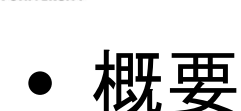

- 作業ディレクトリを引数で指定したディレクトリに移 動

Cd

- change directory の略
- 引数
  - 絶対パス・相対パスのどちらも利用可能
  - 省略するとhomeに戻る
- パス情報に関するコマンド
   pwd:カレントディレクトリの絶対パスを表示

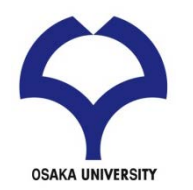

## mkdir

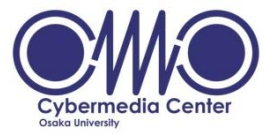

- 概要
  - ディレクトリの作成
  - make directory の略
- 引数
  - 作成したいディレクトリの名前
- 類似コマンド
  - rmdir:ディレクトリの削除(後述)
  - touch:空のファイルを作成

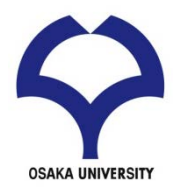

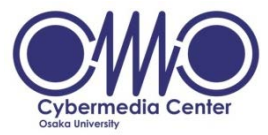

- 概要
  - ファイルの削除
  - remove の略
  - 削除されたファイルを元に戻すことは不可能
- 引数
  - 削除するファイル名(複数指定可能)
  - ワイルドカード「\*」の利用が可能
    - 「\*」以外が一致するファイルは全て処理対象
       例1: a\*.txt ⇒ a1.txt, a123.txt, abc.txt, …
       例2: \* ⇒ そのディレクトリにある全てのファイル

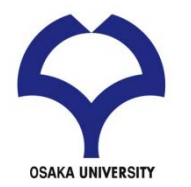

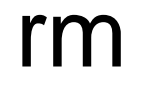

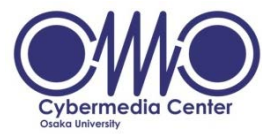

## 主要なオプション

- -i:ファイルの削除前に問い合わせる
  - 「yes」か「y」を入力しなければ削除しない
- -f: 警告せずに削除
- -r:ディレクトリごとファイルを削除
  - ⇔ ディレクトリの削除コマンド:rmdir
    - ・ディレクトリの中が空の場合のみ利用可能
- -v:処理内容を表示

## • 利用例

- rm hoge : ファイルhoge を削除
- rm -vi hoge : ファイルを削除してよいかの確認があり、結果も表示
- rm hoge\* : hoge で始まるファイルをすべて削除
- rm -rf hoge : ディレクトリhoge 以下のすべてのファイルと
   ディレクトリを削除

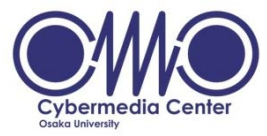

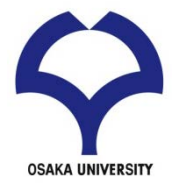

- 概要
  - ファイルのコピー
  - copy の略
  - ディレクトリにも利用可能
- ●引数
  - 引数は2つ指定
  - 第一引数:コピー元のファイル名
  - 第二引数:コピー先のファイル名

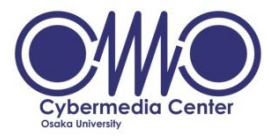

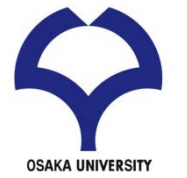

- 応用
  - ディレクトリのコピー
    - 実行時に「-r」オプションを付ける
    - 中のファイルごとコピーされる
    - 第二引数はディレクトリ名
  - 第一引数のファイル名にワイルドカードを利用
    - 複数のファイルを一度にコピーできる
    - 第二引数はディレクトリ名
       ⇒ コピー先のファイルは元ファイルと同じ名前

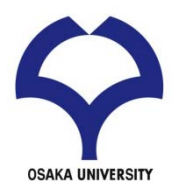

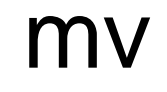

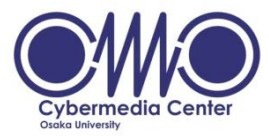

- 概要
  - ファイルの名称変更・移動
  - move の略
- 引数
  - 引数は2つ指定
  - 第一引数:処理対象のファイル名
  - 第二引数:記述する形式によって動作が変化

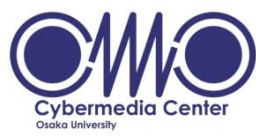

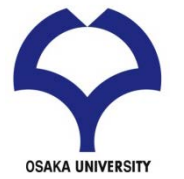

- 第二引数
  - ファイル名 ⇒ その名前に変更
    - mv hoge hogehoge
       ⇒ hoge というファイル名を hogehoge に変更
  - ディレクトリ名 ⇒ そのディレクトリに移動
    - mv hoge dir/
       ⇒ ファイル hoge をディレクトリ dir の下に移動
       ディレクトリ名であることを明示するために 後ろに「/」を付ける

- パス付きでファイル名を指定すれば両方を同時実行

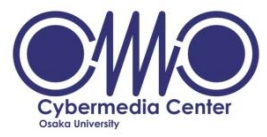

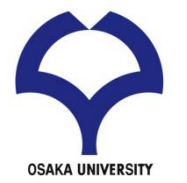

cat

概要

- ファイルの内容を出力(表示)
- catenate(連結する)から
  - •本来はファイルを連結する操作
- 例
  - -% cat hoge1
  - -% cat hoge1 hoge2 >hoge3

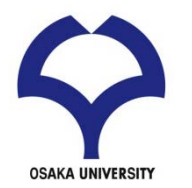

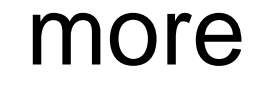

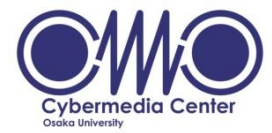

●概要

### - ファイル内容をページ(画面)単位で表示

- 操作
  - SPACE: 1ページ(画面)進む
  - Enter: 1行だけ進む
  - -q:終了
  - -/:下方向への検索
    - n: 同じ検索を繰り返す

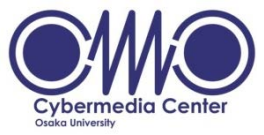

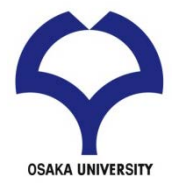

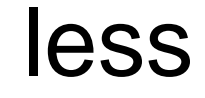

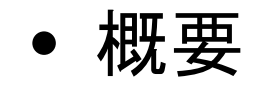

- moreの高機能版
- ページを戻ったり進んだりできる
- 操作
  - moreの操作コマンドに加えて
  - f: 1ページ(画面)進む
  - b: 1ページ(画面)戻る
  - g: ファイル先頭へ移動
  - G: ファイル末尾へ移動
  - 数字n+操作コマンド: n回の操作コマンドを実施する

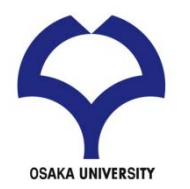

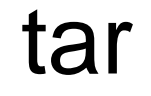

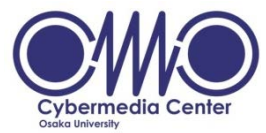

• 概要

- 多くのファイル(ディレクトリを含んでも良い)を一つのアーカ イブにまとめる
- アーカイブを展開
- 操作
  - まとめ方

tar -cf archive.tar fool foo2 foo3 展開の仕方

tar -tvf archive.tar

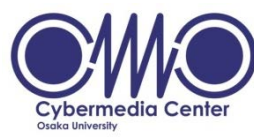

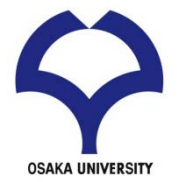

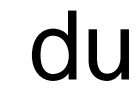

- 概要
  - ディレクトリ内のファイル容量を表示
- 操作

-s 引数で指定したファイルやディレクトリ (サブディレクトリを含め)総計を表示 -h 見やすい表示

du -sh . カレントディレクトリ以下の総計

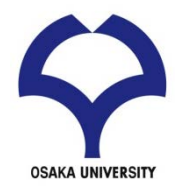

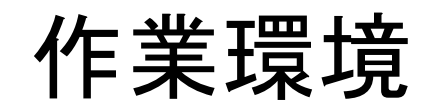

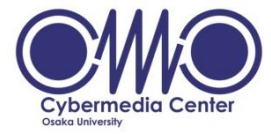

- 効率的に作業を行うために
  - 各作業ごとにディレクトリを分ける
    - ディレクトリが違えば同じ名前のファイルを作成可能
  - 文字列補完
    - [Tab]キーを使って入力している文字列を補完できる
  - ヒストリ機能
    - [↑]や[↓]で以前に入力したコマンドを呼び出せる(ctl-pやctl-nも可)
  - コマンド「cp」の利用
    - 編集前に対象ファイルのコピーを作成し、
       バックアップを取る習慣を付けておく方がよい

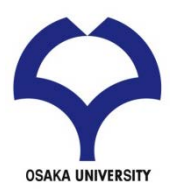

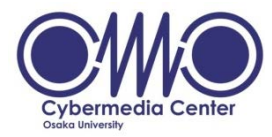

## 標準入出力、リダイレクション、 シェルスクリプト

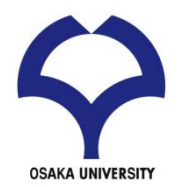

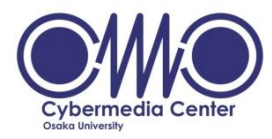

- 1. 標準入力=キーボード、標準出力=ディスプレイ、標準エラー=ディスプレイ (例) %pwd コマンドを実行すると結果は標準出力(画面)に表示される。
- 2. リダイレクション(redirection)によって標準入出力を変更できる。またパイプ(pipe)は標準出力を標準入力につなぐ。
  - (例) %pwd > foo %date >> foo % who | sort % who | sort -k 3 > goo
- 3. コマンドを並べてゆくとシェルスクリプトができる。

```
(例) %cat foo.sh
#!/bin/sh (シェルスクリプトの場合)
cal
echo "today =" `date | awk '{print $1,$2,$3}' ` (注: `はbackquote)
```

% chmod u+x foo.sh (実行権限を付与)

%./foo.sh で実行してみると。。

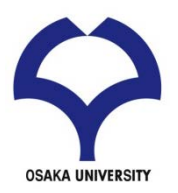

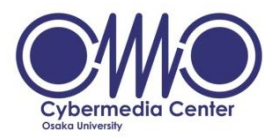

# エディタ Emacsの基本的な使い方

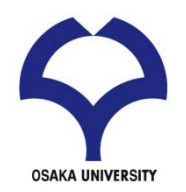

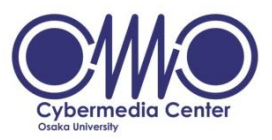

#### エディタ Emacs の基本的な使い方 (1)

emacs起動 ターミナルでemacsコマンド
 ファイルを開く cntl-x cntl-f ファイル名
 文字入力 Hello World とタイプ
 ファイル保存 cntl-x s
 emacs終了 cntl-x cntl-c

### ファイルが出来ていることを確認

ターミナルでIsコマンド ファイル名のリストを確認 ターミナルでcat ファイル名 で(あるいはmore, less コマンドなどを 使って)中身を確認

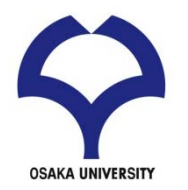

#### エディタ Emacs の基本的な使い方 (2)

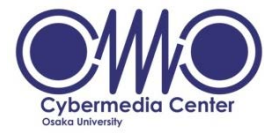

| ショートカットキー | 動作                          |
|-----------|-----------------------------|
| C-f       | カーソルを1文字分右へ                 |
| C-b       | カーソルを1文字分左へ                 |
| С-р       | カーソルを1文字分上へ                 |
| C-n       | カーソルを1文字分下へ                 |
| C-a       | カーソルを行頭へ                    |
| C-e       | カーソルを行末へ                    |
| C-d       | カーソル位置にある文字を削除              |
| C-m       | カーソル位置に改行、カーソルも次の行頭へ        |
| C-o       | カーソル位置に改行、カーソル位置は移動しない      |
| C-v       | カーソル位置を1画面分下へ               |
| M-v       | カーソル位置を1画面分上へ               |
| M->       | カーソルをファイルの先頭へ               |
| C-f       | カーソルをファイル末尾へ                |
| C-I       | カーソルがある行がウィンドウの中央になるようスクロール |
| C         | 編集をUndo                     |
| C-g       | コマンド入力/実行をキャンセル             |

#### 参考「Emacs 超入門」 長島浩道

http://sourceforge.jp/magazine/09/04/06/1138226